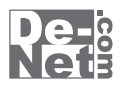

# 影名刺作成2

# 取り扱い説明書

ユーザー登録はこちら http://www.de-net.com/pc

| DE-192 |

製品ご利用前に必ずお読みください。 この取り扱い説明書は大切に保管してください。

※シリアルナンバーを再発行することはできません。 シリアルナンバーはアップデートファイルをダウンロードする際などに必要となります。

| 目次                |       |
|-------------------|-------|
| 動作環境・その他          | 02    |
| インストール・アンインストール方法 | 03~05 |
| 起動方法              | 06    |
| 画面・各部の説明          |       |
| メイン画面             | 07~13 |
| 用紙設定画面(一覧表示)      | 14    |
| 用紙設定画面(サイズ入力)     | 15    |
| 印刷プレビュー画面         | 16    |
| 画像書き出し画面          | 16    |
| 名刺を作成する           | 17~24 |
| その他の機能・操作方法       |       |
| 用紙サイズ入力           | 25    |
| 名刺のテンプレートを開く      | 26    |
| 作成(保存)したファイルを開く   | 27    |
| かんたん画像切り取りツール     | 28~31 |
| Q&A               | 32~37 |
| ユーザーサポート          | 38    |

## 動作環境・その他

### 動作環境

- 対応 PC メーカーサポートを受けられる Windows パソコン
  - OS Windows 2000/XP(Home/Pro)/Vista ※日本語 OS 専用ソフトです。OS が正常に動作している環境でお使いください。対応 OS の動作環境を満たした 環境でのご利用が前提となります。最新のサービスパック及びアップデートがされている環境でお使いください。 ServerOS には対応しておりません。管理者権限を持ったユーザーでお使いください。 マイクロソフトのサポート期間が終了している OS での動作は保証いたしません。
  - **CPU** Pentium II 以上(Windows Vista の場合は 800MHz 以上)

メモリ 256MB 必須 512MB 以上推奨 / (Windows Vista の場合は 512MB 必須)

**ディスプレイ** 1024×768 以上の解像度で色深度 16bit HighColor 以上表示可能なもの

CD-ROM 倍速以上

- ハードディスク 150MB 以上の空き容量(インストール時) ※これ以外にデータの保存の為の容量が必要となります。
  - プリンタ ハガキサイズおよび A4 用紙に印刷可能なレーザーまたはインクジェットプリンタ
    - その他 インターネット環境推奨

## ご注意ください

※JPEG及びBMPファイルは、一般的なWindows標準のファイルを基準としています。特殊なファイル(CMYKカラーモードの物や、Web 表示に特化したファイル等)は、本ソフト上では正常に読み込めない場合があります。予めご了承ください。

※画像ファイルを使用する際には、データのサイズにご注意ください。お使いの環境によっては、データが大きすぎると正常に印刷されない 場合があります。その場合、画像編集ソフトなどでサイズを小さくしてから画像を読み込んで、印刷してください。

- ※文字の書体はお使いのパソコンにインストールされているフォントの中から選んで使用することができます。本ソフトにはフォントは 収録されておりません。
- ※パッケージに掲載されている名刺は一例です。名刺用紙等は本製品には含まれておりません。

印刷時のご注意

- ※WindowsOS、プリンタドライバ等は更新した状態でお使いください。また、パソコンやプリンタ自体のトラブルにつきましては、
- 各メーカー様へお尋ねください。
- ※パソコンとプリンタ等周辺機器の環境、設定等によっては、正常に印刷を行うことができない場合もあります。
- (複合機や業務用等の特殊な構造をしたプリンタなどで発生しやすい現象となっております)
- ※ハガキサイズおよびA4サイズの用紙に対応しております。対応サイズ以外の名刺用紙や特殊なサイズの用紙には対応できない場合が あります。
- ※1枚の用紙には全て同じデザインが印刷されます。1面ずつ異なるデザインは印刷できません。

#### その他ご注意

※複数台のパソコンで使用する場合には台数分のソフトが必要です。

※その他ご不明な点などはパッケージ裏面のユーザーサポートまでお問い合わせください。ユーザーサポートの通信料・通話料はお客様の 負担となります(サポート料は無料です)。本ソフトの動作以外のご質問や各種専門知識などのお問い合わせには、お答えできない場合 があります。また、お問い合わせ内容によっては返答までにお時間をいただくこともあります。予めご了承ください。

## その他

※本パッケージに含まれる、ソフトウェア、文字データ、その他のコンテンツ等の著作権は弊社株式会社デネットに帰属します。 本ソフトウェアを著作者の許可無く賃貸業に使用すること営利目的で使用すること、改造もしくはリバースエンジニアリングすることを禁止します。 本ソフトウェアの一部、また全部を無断で複製することは法律で禁じられています。 商品及び各種サービスの内容、掲載されている画面、仕様等は予告なく変更する場合があります。 Microsoft、Windowsは米国Microsoft Corporationの米国及びその他の地の国における登録商標または商標です。 その他の会社名・団体名及び商品名は、商標又は登録商標です。

# インストール・アンインストール方法

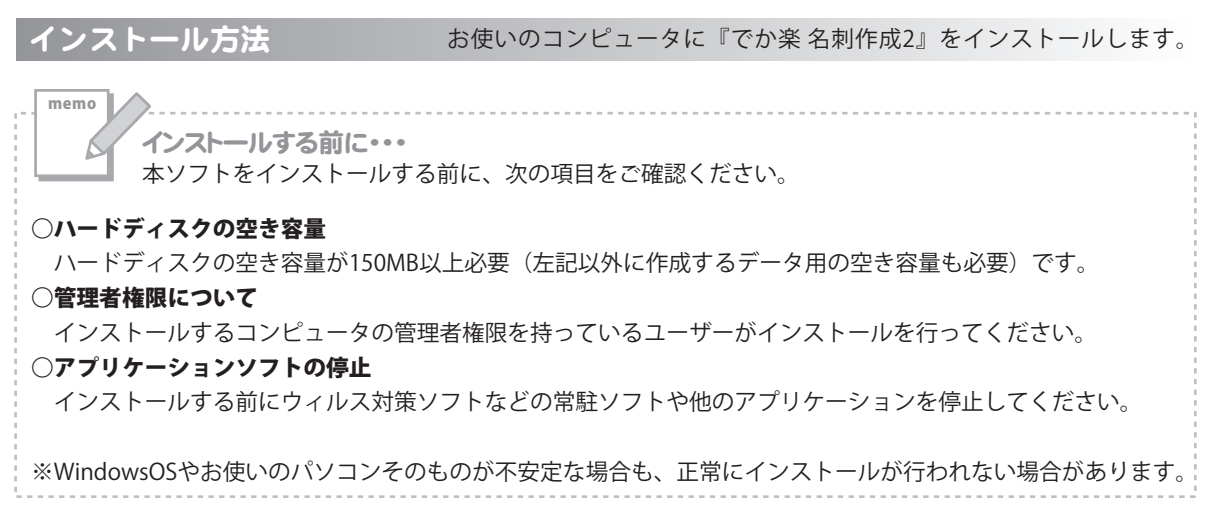

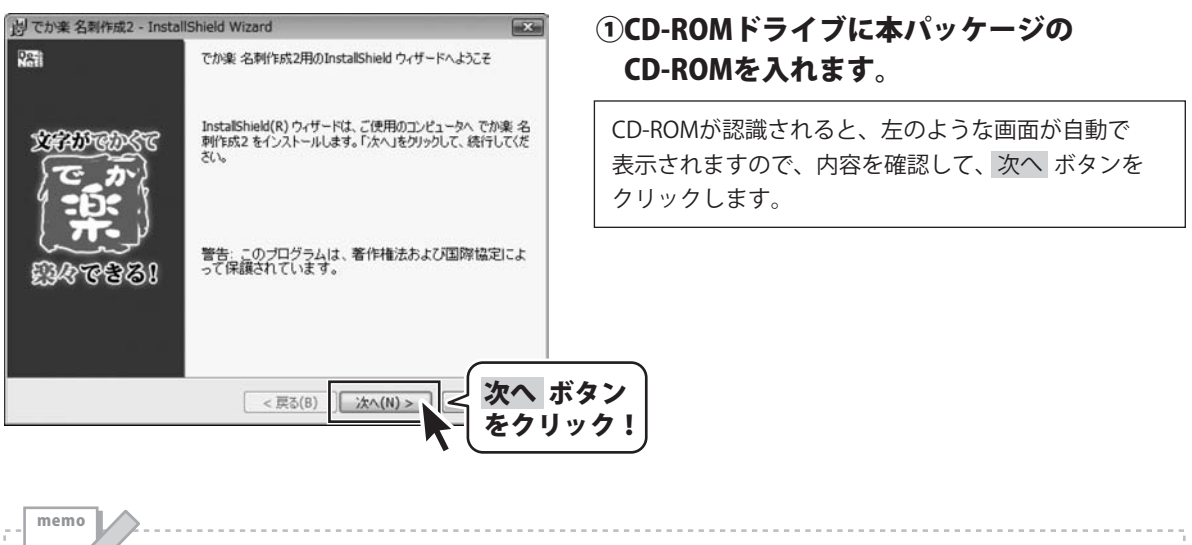

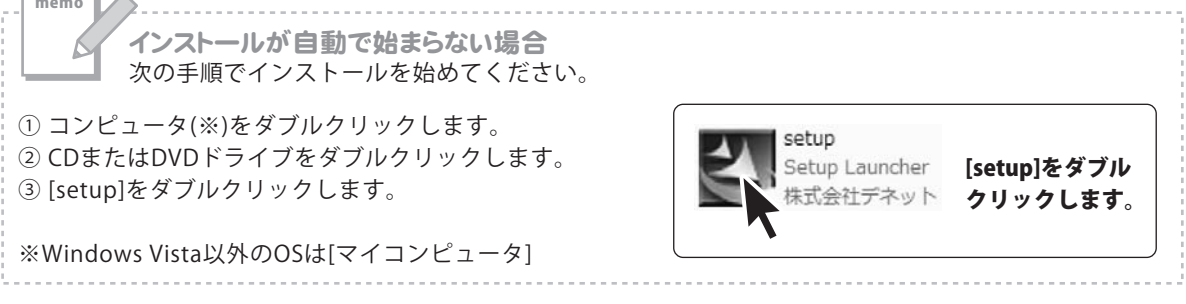

# インストール・アンインストール方法

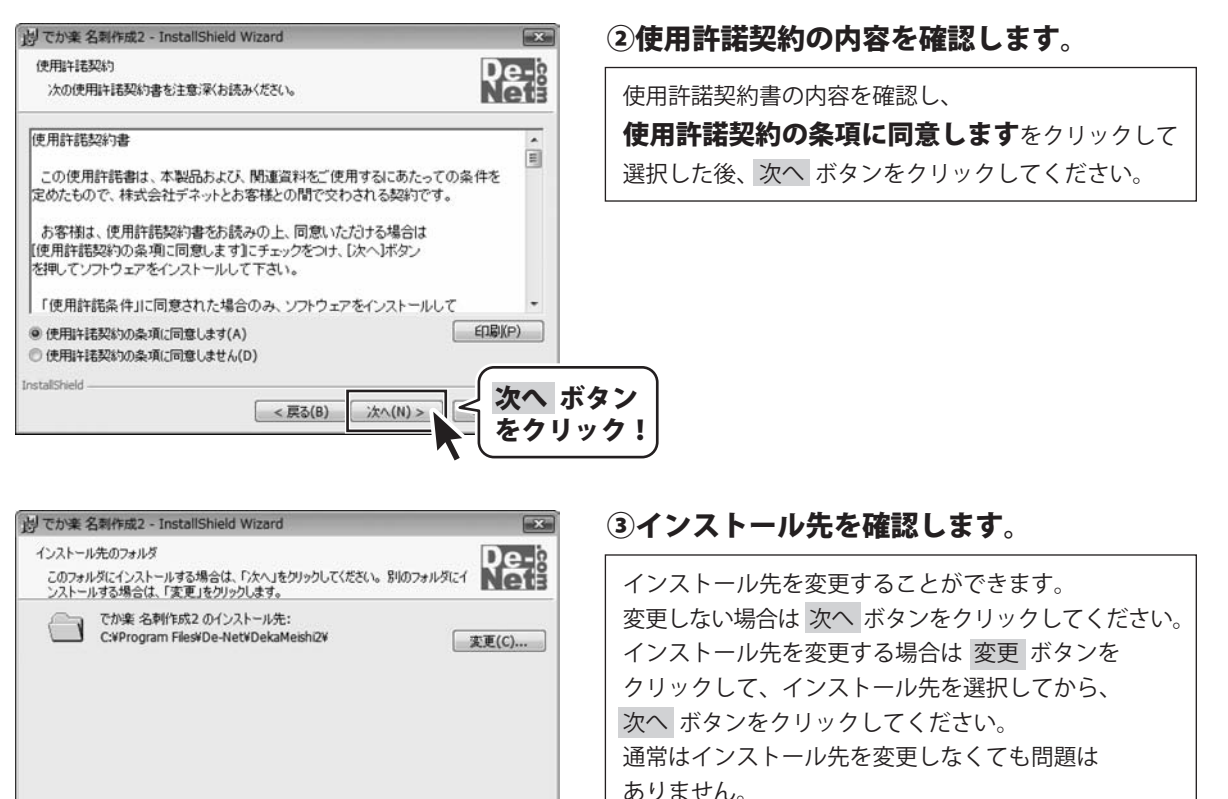

次へ ボタン

クリック

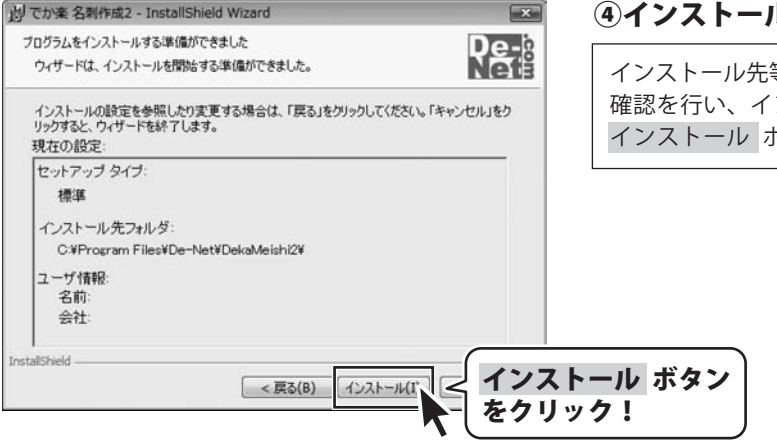

次へ(N)>

< 戻る(B)

InstallShield

## ④インストールの設定内容を確認します。

インストール先等の情報が表示されます。 確認を行い、インストールを行う場合は インストール ボタンをクリックしてください。

# インストール・アンインストール方法

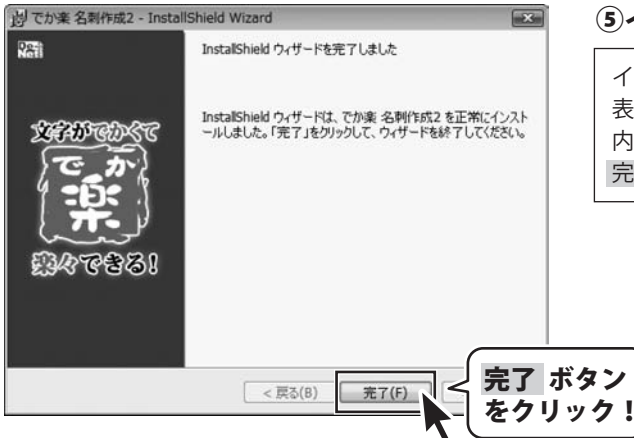

## ⑤インストール完了です。

インストールが正常に終了すると左のような画面が 表示されます。 内容を確認して、 完了 ボタンをクリックしてください。

アンインストール方法

お使いのコンピュータから『でか楽 名刺作成2』 をアンインストール(削除)します。

本ソフトを完全に終了して ボタン→「コントロールパネル」→「プログラムのアンインストール」で 一覧表示されるプログラムの中から「でか楽 名刺作成2」を選択して「アンインストール」をクリックすると 確認メッセージがでますので、はい ボタンをクリックするとアンインストールが実行されます。

※Windows OSがXPの場合、「スタート」→「コントロールパネル」→「プログラムの追加と削除」から、 Windows 2000の場合、「スタート」→「設定」→「コントロールパネル」→「アプリケーションの追加と削除」 からアンインストールを行ってください。

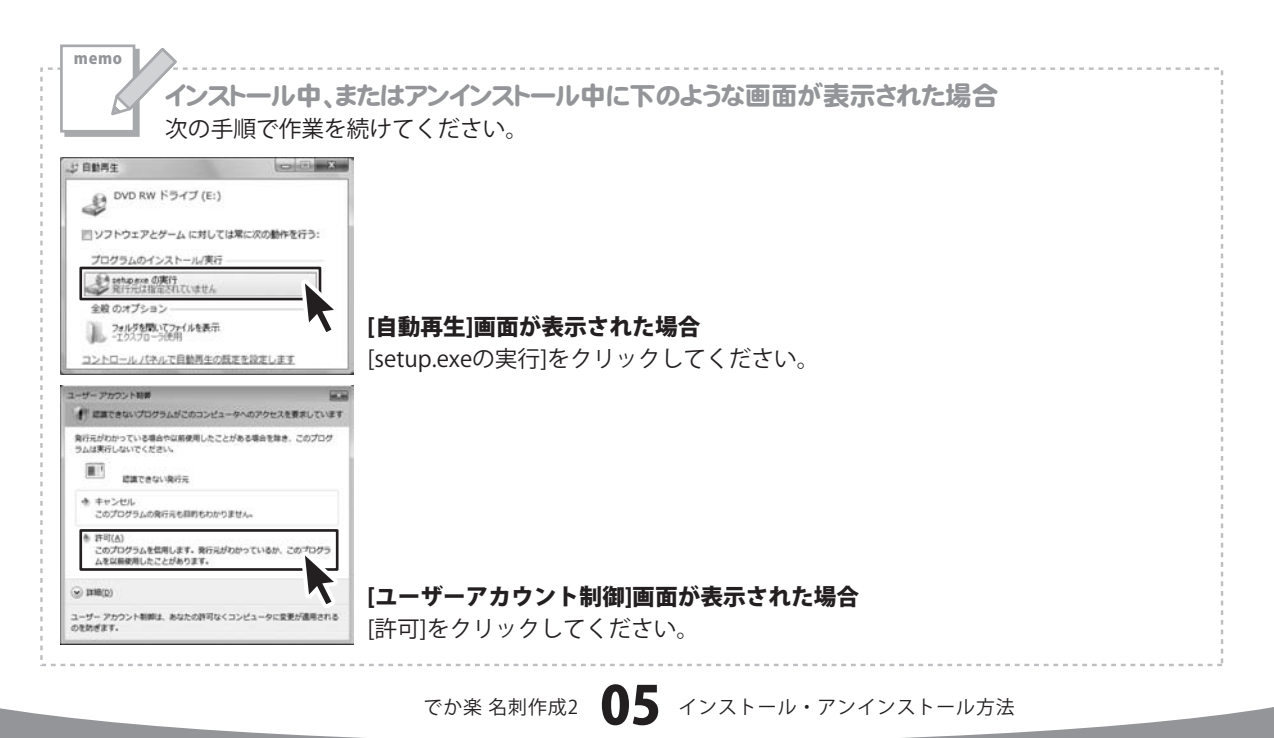

# 起動方法

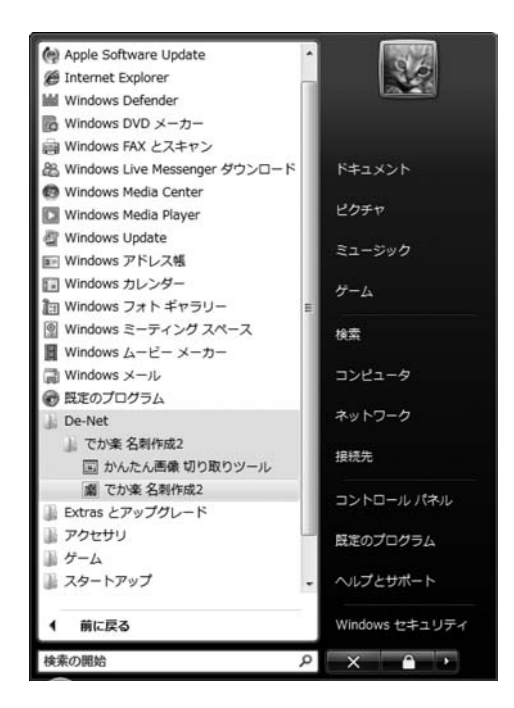

## スタートメニューからの起動

(子) ボタン(Windows Vista以外の場合は[スタート]ボタン)をクリックして

「すべてのプログラム」→「De-net」→「でか楽名刺作成2」とたどって「でか楽名刺作成2」をクリックすると 本ソフトが起動します。

※Windows 2000をお使いの場合「すべてのプログラム」が「プログラム」と表示されています。

## デスクトップショートカットからの起動

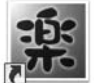

←でか楽 名刺作成2(ショートカット

でか楽 名刺作 成2

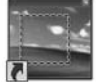

←かんたん画像切り取りツール ショートカット

かんたん画像 切り取りツー ル

正常にインストールが完了しますと、デスクトップに上の様なショートカットアイコンができます。 ダブルクリックをすると、本ソフトが起動します。

本ソフトを起動(方法は6ページを参照)すると、 下のような画面が表示されます。

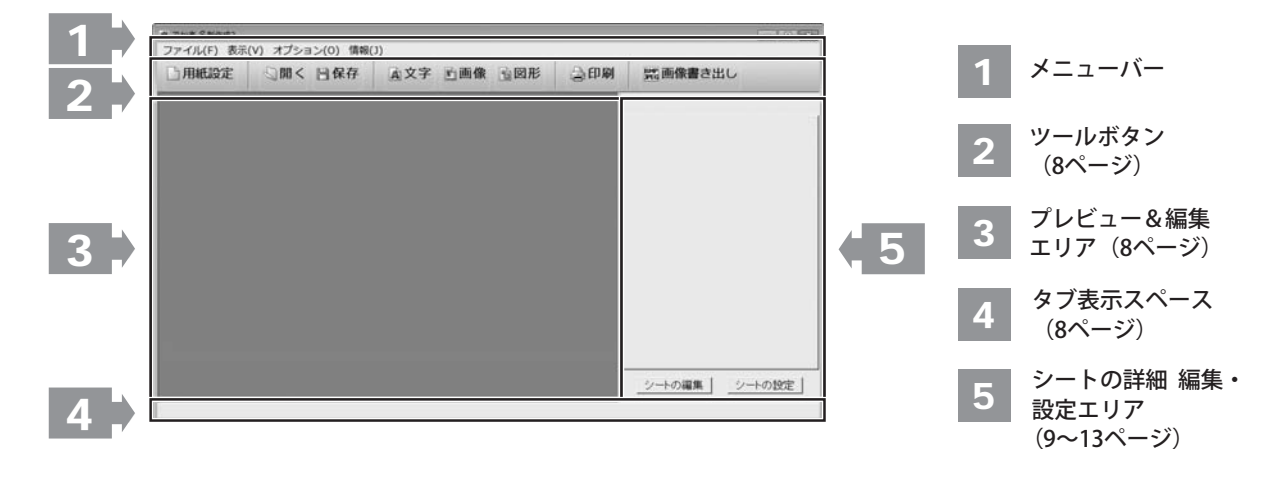

| ノア | イル(F)           |
|----|-----------------|
| ¥  | 新しいデザインの作成(N)   |
| ß  | 뤽<(O)           |
| Ę  | テンプレートの読み込み(T)  |
| 1  | ろ前を付けて保存(A)     |
| 养  | 冬了(X)           |
| *  | 冬了(X)<br>イルメニュー |

メイン画面

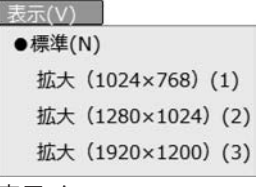

表示メニュー

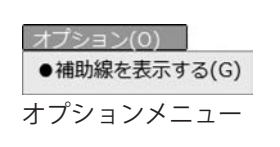

| 新しいデザインの作成                   |
|------------------------------|
| 用紙設定画面が開き、新しく名刺を作成する画面を開きます。 |
| 開く                           |
| 作成・保存した名刺のファイルを開きます。         |
| テンプレートの読み込み                  |
| 名刺のテンプレートを読み込みます。            |
| 名前を付けて保存                     |
| 作成した名刺を保存します。                |
| 終了                           |
| [でか楽 名刺作成2]を終了します。           |
|                              |

| 標準             |                    |
|----------------|--------------------|
| 拡大(1024×768)   | 4つの表示サイズからプレビュー&編集 |
| 拡大(1280×1024)  | エリアの表示サイズを選択できます。  |
| 拡大(1920×1200)) |                    |

補助線を表示する プレビュー&編集エリアに補助線を表示します。 (印刷はされません)

.....

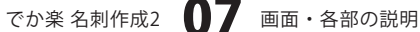

| 情報() | )    |          |
|------|------|----------|
| 木-   | -74- | ージを開く(W) |
| -ブノ  | ージョン | ン情報(V)   |

情報メニュー

2 ツールボタン

」用紙設定

**用紙設定** 用紙の設定を行います。 (詳細は14~15ページをご覧ください)

||保存

**保存** 現在作成している名刺のデザインを保存します。

#### 画画像

#### 画像

名刺のデザインに画像シートを追加します。 (詳細は10~11ページをご覧ください)

#### 👌 印刷

**印刷** 作成(保存)した名刺のデザインを印刷します。 **ホームページを開く** 株式会社デネットのホームページを表示します。 バージョン情報 本ソフトのバージョン情報を表示します。

の開く

開く

本ソフトで作成、保存した名刺のファイルを開きます。

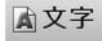

#### 文字

名刺のデザインに文字シートを追加します。 (詳細は9~10ページをご覧ください)

1210形

#### 図形

名刺のデザインに図形シートを追加します。 (詳細は12ページをご覧ください)

28 画像書き出し

**画像書き出し** 作成した名刺のデザインをBMP/JPEG画像に書き出します。

# 3 プレビュー&編集エリア

名刺作成時、ここにプレビュー(印刷イメージ)が表示されます。 ここから、直接シートの位置の調整やサイズ調整などの編集作業も行います。

# 4 タブ表示スペース

プレビュー&編集エリアに追加したシートがこのスペースにタブ表示されます。

でか楽名刺作成2 08 画面・各部の説明

## シートの詳細 編集・設定エリア

文字、画像、図形の各シートの詳細の編集と設定を行います。

(文字シート)

5

本文字 ボタンをクリックすると、文字シートを配置することができます。 文字シートは名刺に文字を入力したい時に使用します。

入力した文字には効果として、「フォント(書体)の変更」、「文字の大きさの調整」、「文字の色の変更」、 「通常・太字の変更」、「通常・斜体の変更」、「下線の有無の変更」、「横・縦書きの変更」ができます。

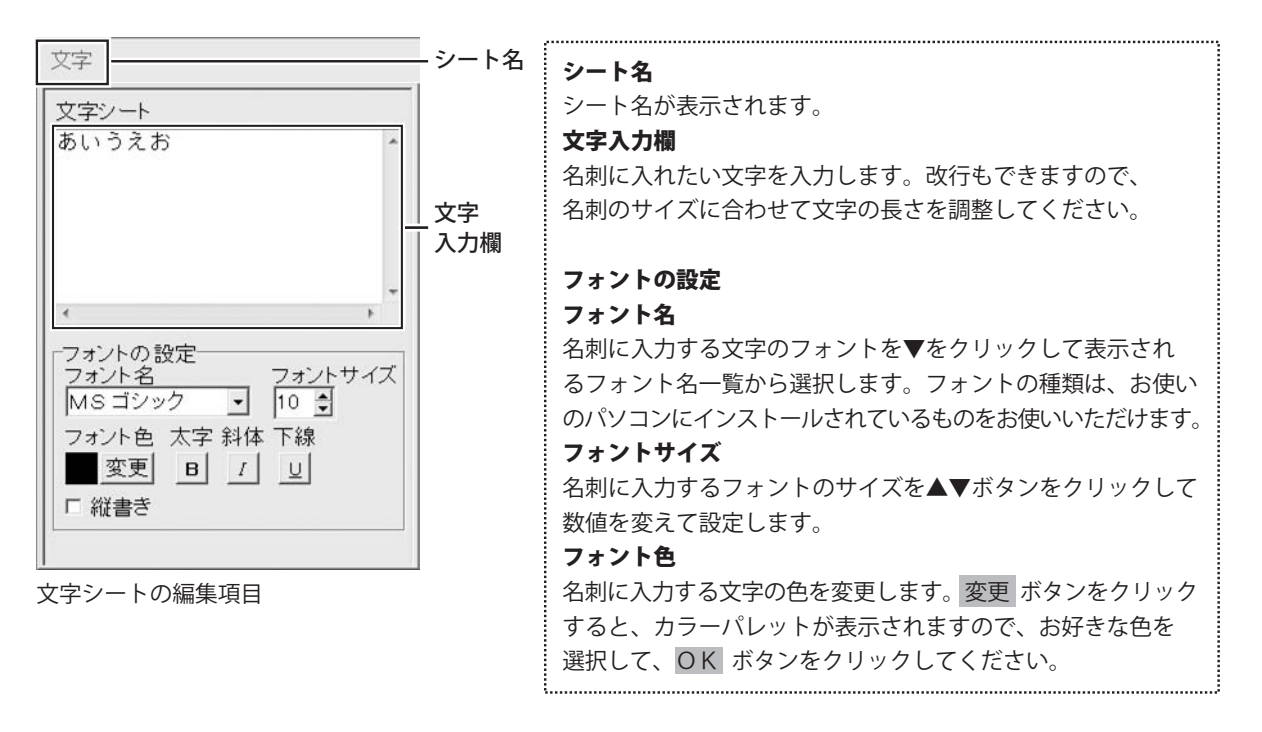

| 文字             | ーシート名     | スタイル                                                                                                    |
|----------------|-----------|----------------------------------------------------------------------------------------------------|
| 文字シート<br>あいうえお | 文字<br>入力欄 | 太字<br>文字を太文字に変更します。 あいう → <b>あいう</b><br>斜体<br>文字を斜体に変更します。 あいう → あいう<br>下線<br>文字に下線を付けます。 あいう → <u>あいう</u><br><b>縦書き</b><br>このチェックボックスにチェックを入れると文字を縦書きに<br>変更できます。※半角文字は横向きで、縦方向に配列されます。 |

文字シートの編集項目

画像シート

**動画像** ボタンをクリックすると、画像シートを配置することができます。 画像シートは名刺に画像を挿入したい時に使用します。

読み込む画像は、画像ファイルの読み込み以外にTWAINから取り込んだり、クリップボードから貼り付けをすることができます。読み込んだ画像は、透明色を指定したりすることができます。 ※本ソフトで読み込める画像の形式はJPEG/BMP形式です。

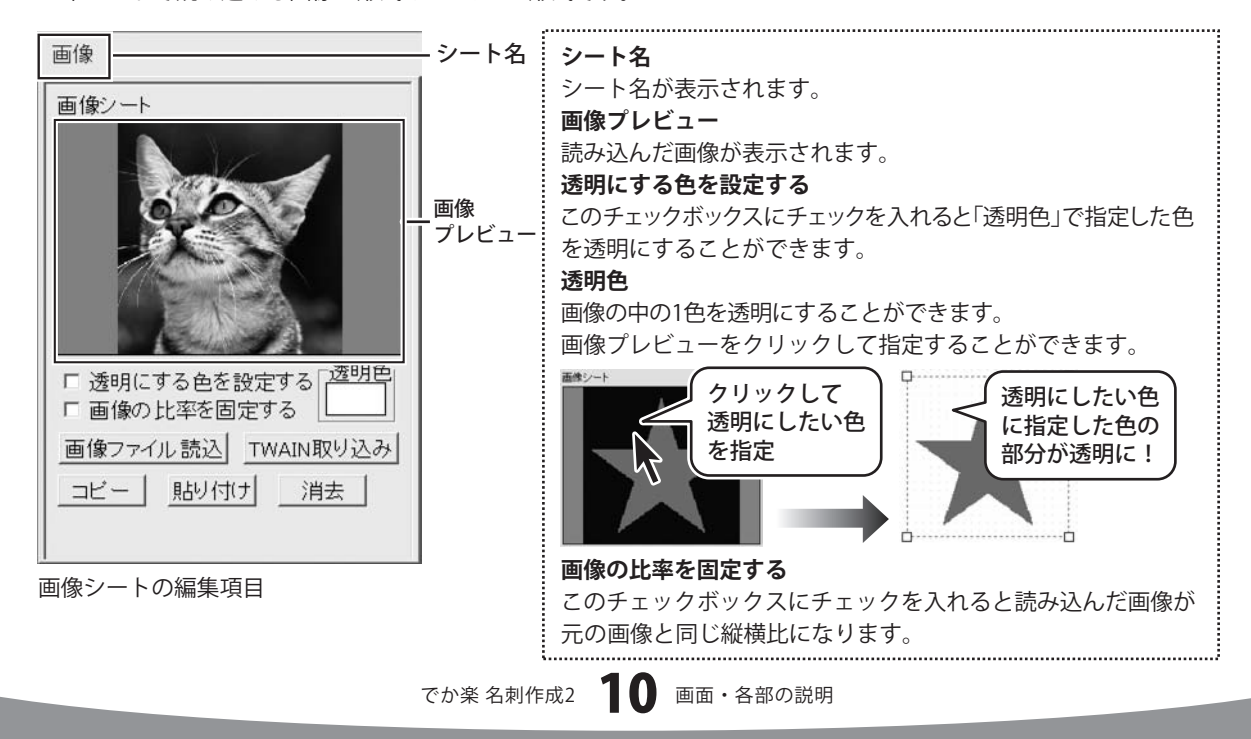

面像 画像シート □ 透明にする色を設定する 透明色 □ 画像の比率を固定する 画像ファイル読込 TWAIN取り込み コピー 貼り付け 消去 画像シートの編集項目

| 画  | 像ファイル読込                         |
|----|---------------------------------|
| 名  | 刺に配置したい画像ファイルを読み込みます。           |
| τv | /AIN取り込み                        |
| ΤV | /AIN規格の周辺機器(スキャナ等)から直接画像を取り込む   |
| Z  | とができます。                         |
| 対  | 応した機器を接続して TWAIN取り込み ボタンをクリックする |
| ٤  | 、対応機器の一覧が表示されますので、取り込みに使用する     |
| 機  | 器を選択してください。                     |
| *  | スキャナの場合、各機器の取り込み専用のソフトが起動します。   |
| 1  | 機器や取り込み用のソフトのご不明な点等につきましては、     |
|    | 各機器の説明書をご覧ください。                 |
|    | ピ <b>ー</b>                      |
| 選  | 択されている画像シートの画像をクリップボードにコピーします。  |
| 貼  | り付け                             |
| ク  | リップボードにコピーされている画像を画像シートに貼り付け    |
| ま  | す。                              |
| 消  | 去                               |
| 画  | 像シートの画像を消去します。                  |
| 画  | 像シートの画像のみを消去するのでシートは残ります。       |
|    |                                 |

クリップボードとは?

memo

コピーや切り取り操作を行なったデータを一時的に保存する一時保管所です。 操作画面上で対象となる文字列や画像を指定してコピーや切り取りなどを行なうと、対象となったデータは ここに保存されます。貼り付け操作をすると、ここに保存されているデータが画面上の指示した位置に貼り付け られます。一度クリップボードに登録されたデータは他のデータが入ってくるまで保存されているので、 同じデータを別の場所に何度も貼り付けることが可能です。

## 図形シート

**19 図形** ボタンをクリックすると、図形シートを配置することができます。 図形シートは名刺に図形を配置したい時に使用します。

棒線、斜線、四角の枠、丸枠、四角、丸の8種類の図形を作成することができます。

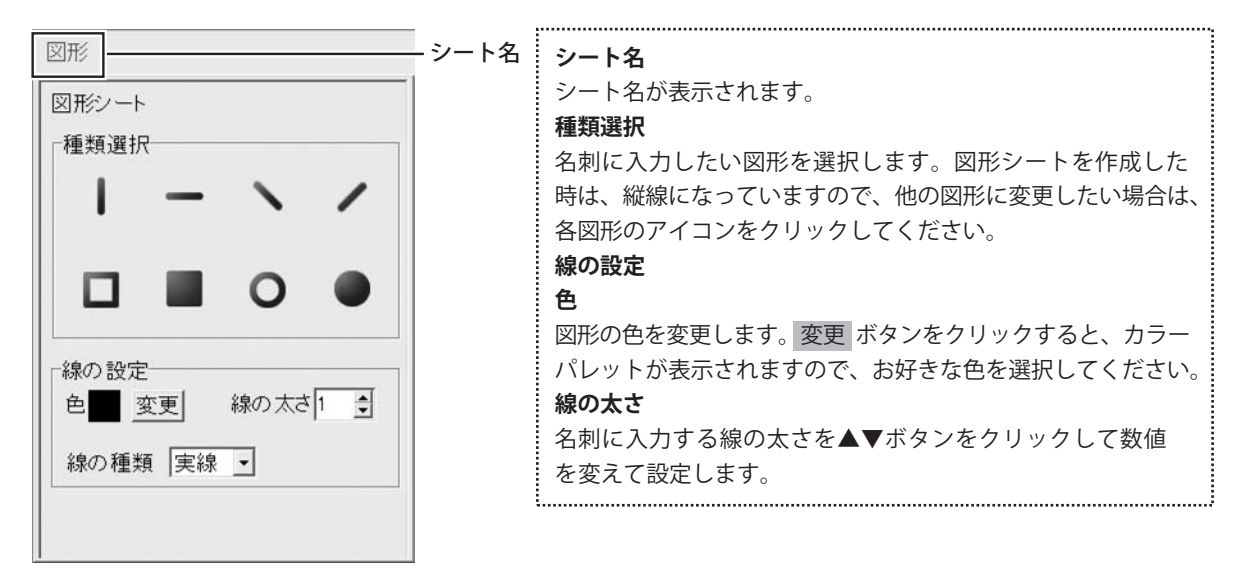

図形シートの編集項目

文字・画像・図形シート共通 シートの設定

シートの設定

各シートの編集画面上部にあるシートの設定ボタンをクリックすると、シートの設定画面が表示 されます。設定画面はシートの位置・サイズ等を変更する時に使用します。

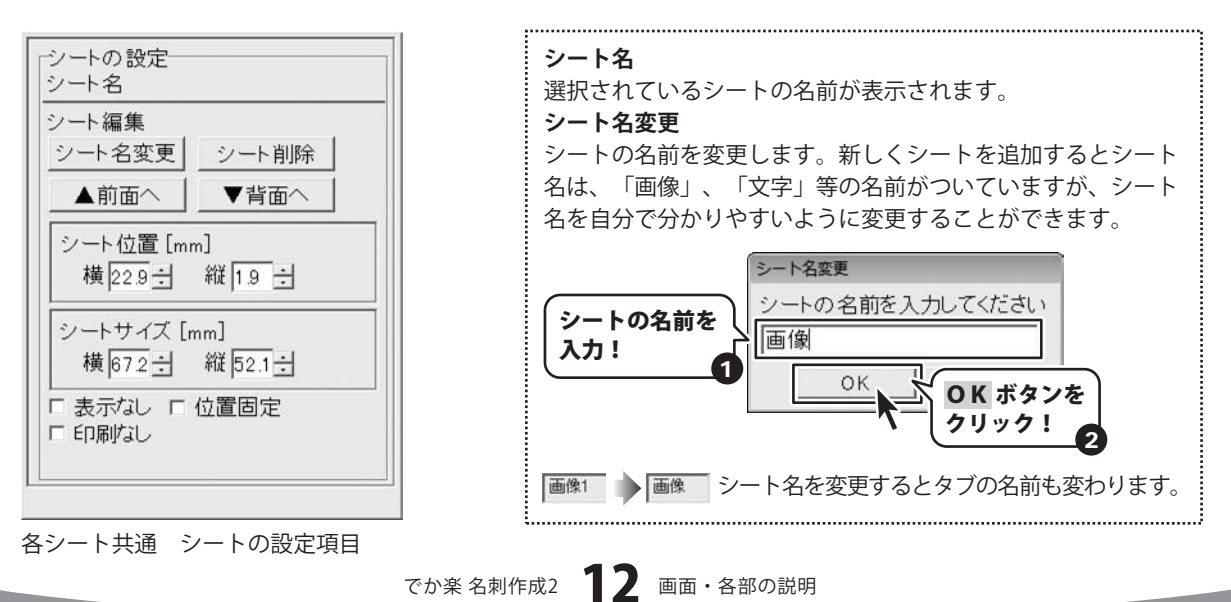

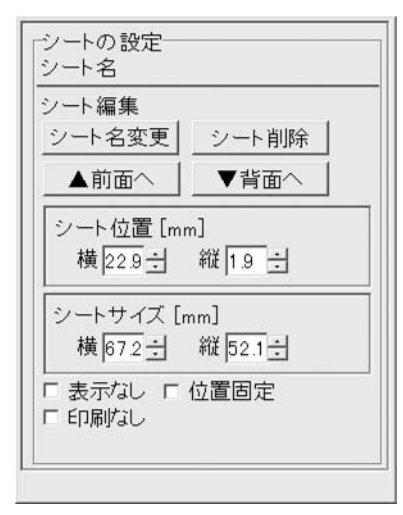

各シート共通 シートの設定項目

#### シート削除

選択されているシートを削除します。

不要なシートを削除したい時などに使用します。

#### ▲前面へ

複数のシートがある場合、他のシートに対しての上下関係を調整 できます。 ▲前面へ ボタンをクリックするたびにひとつずつ 上へシートの位置が変わります。

#### ▼背面へ

複数のシートがある場合、他のシートに対しての上下関係を調整 できます。 ▼背面へ ボタンをクリックするたびにひとつずつ 下へシートの位置が変わります。

例:「文字列1」のシートを一番下から一番上の層に移動しました。

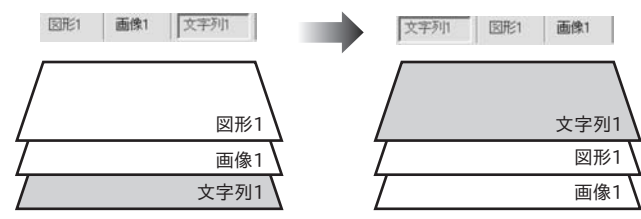

#### シート位置

シートの位置を横、縦のそれぞれの▲▼ボタンをクリックして、 数値を変えて設定します。

#### シートサイズ

シートのサイズを横、縦のそれぞれの▲▼ボタンをクリックして、 数値を変えて変更します。(文字シートや画像シートの比率固定 時は使用することができません)

#### 表示なし

このチェックボックスにチェックを入れると、選択されている シートの表示を消すことができます。印刷も行われませんので、 印刷をする場合はチェックを外してください。

#### 位置固定

このチェックボックスにチェックを入れると、選択されている シートの位置が固定され、位置の変更を行えません。

#### 印刷なし

このチェックボックスにチェックを入れると、選択されている シートは印刷されません。

## 用紙設定画面 (一覧表示)

〕用紙設定

ボタンをクリックすると、下のような用紙設定画面が表示されます。用紙設定画面(一覧表示)では、 各メーカーやユーザーが設定した用紙から名刺に使用する名刺用紙を選択することができます。

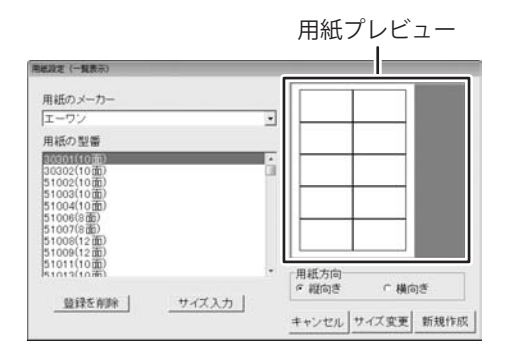

..... 用紙のメーカー 使用する名刺用紙のメーカーを選択します。 ▼をクリックするとメーカーの一覧が表示されます。 本ソフトで選択できる用紙メーカーは 「エーワン」「サンワサプライ」「ナナクリエイト」 「ヒサゴ」「マクセル」です。 用紙の型番 用紙メーカーを選択すると、収録されている用紙の型番の一覧 が表示されます。 登録を削除 ユーザー設定で登録してある用紙データを削除します。 サイズ入力 用紙設定(サイズ入力)画面を表示します。 (詳細は15ページをご覧ください) 用紙プレビュー 選択した用紙のイメージが表示されます。 用紙方向 縦向き 用紙方向を縦向きにします。 横向き 用紙方向を横向きにします。 キャンセル 設定した内容をキャンセルしてメイン画面に戻ります。 サイズ変更 設定した内容で、メイン画面で作成途中の名刺の用紙設定を 変更します。 新規作成 設定した内容で、メイン画面に新しい名刺作成画面を開きます。 .....

## 用紙設定画面(サイズ入力)

ボタンをクリックすると、下のような用紙設定画面(サイズ入力)が表示されます。

サイズ入力 用紙設定画面(サイズ入力)では、本ソフトに収録されていない用紙を使用する際に用紙サイズを 設定して使用できます。

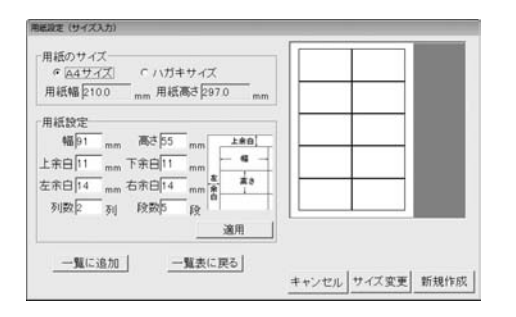

| 用紙のサイズ                         |
|--------------------------------|
| ⊖A4サイズ                         |
| チェックを入れると、A4サイズの用紙が選択されます。     |
| ○ハガキサイズ                        |
| チェックを入れると、ハガキサイズの用紙が選択されます。    |
| ○用紙幅                           |
| A4、ハガキサイズの各用紙の用紙幅の数値が表示されます。   |
| ○用紙高さ                          |
| A4、ハガキサイズの各用紙の用紙の高さの数値が表示されます。 |
| 用紙設定                           |
| ○幅                             |
| 名刺一枚の幅のサイズを入力します。              |
| ○高さ                            |
| 名刺一枚の高さのサイズを入力します。             |
| ○左余白                           |
| 名刺の左余白のサイズを入力します。              |
|                                |
| 名刺の右余白のサイズを入力します。              |
| ○列数                            |
| 名刺の列数を入力します。                   |
| ○段数                            |
| 名刺の段数を入力します。                   |
|                                |
| 用紙設定画面(一覧表示)に戻ります。             |
| 一覧に追加                          |
| 設定した用紙サイズを用紙一覧に追加します。          |
|                                |

## 印刷プレビュー画面

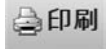

ボタンをクリックすると、下のような印刷プレビュー画面が表示されます。印刷プレビュー画面では、 作成した名刺の印刷プレビューを確認し、印刷を行うことができます。

| ミプレビュー                                                                                                    |        | 94.<br>94. |
|----------------------------------------------------------------------------------------------------|--------|------------|
| - 60時間2章<br>- プリンタ<br>- 20時間2章<br>- 20時間2章<br>- 20時間2章<br>- 20時間2章<br>- 20時間2章<br>- 20時間2章<br>- 20時間2章<br>- 20時間2章<br>- 20時間2章<br>- 20時間2章<br>- 20日間2章<br>- 20日間2<br>- 20日間2<br>- 20日<br>- 20日<br>- 20日<br>- | 出根戸 太郎 | 出根戸 太郎     |
| 60期位置設定<br>60期位置がずれる場合に、ご利用ください。<br>横回 ゴミリ 一程同 ゴミリ                                                                                                    | 出根戸 太郎 | 出根戸 太郎     |
|                                                                                                    | 出根戸 太郎 | 出根戸 太郎     |
|                                                                                                    | 出根戸 太郎 | 出根戸 太郎     |
| ≠#.c./:₩λ 6080                                                                                                    | 出根戸 太郎 | 出根戸 太郎     |

| プリンタ                       |
|----------------------------|
| 印刷に使用するプリンタを▼をクリックして選択します。 |
| 印刷枚数                       |
| 印刷する枚数を▲▼ボタンをクリックして設定します。  |
| 設定                         |
| プリンタの設定画面が表示されます。          |
| 印刷位置指定                     |
| 印刷位置がずれる場合に、各横・縦の項目の▲▼ボタンを |
| クリックして印刷位置を設定します。          |
| デザインに戻る                    |
| 印刷プレビュー画面を閉じて、メイン画面に戻ります。  |
| 印刷                         |
| 印刷を開始します。                  |
|                            |

## 画像書き出し画面

躍画像書き出し 構成した名刺をBMP/JPEG画像に書き出すことができます。

| 出根戸                         | 太郎           |
|-----------------------------|--------------|
| 画像のサイズ<br>  「補大 『 c 中 _ C 小 | 名前をつけて保存 前じる |

| 画像のサイズ    | s<br>•             |
|-----------|--------------------|
| JPEG、BMP運 | 画像に書き出しするデザインのサイズを |
| 「特大」「大    | 」「中」「小」から選択できます。   |
| 名前をつけて    | 保存                 |
| 名刺をJPEG、  | BMP画像で名前をつけて保存します。 |
| 閉じる       |                    |
| 画面を閉じて    | 、メイン画面に戻ります。       |
|           |                    |

ここでは、新規作成で1から名刺を作成する例を説明していきます。

※説明にあるすべての操作を行う必要はありませんので、実際の作成作業で必要のない項目は飛ばしながらお進み ください。

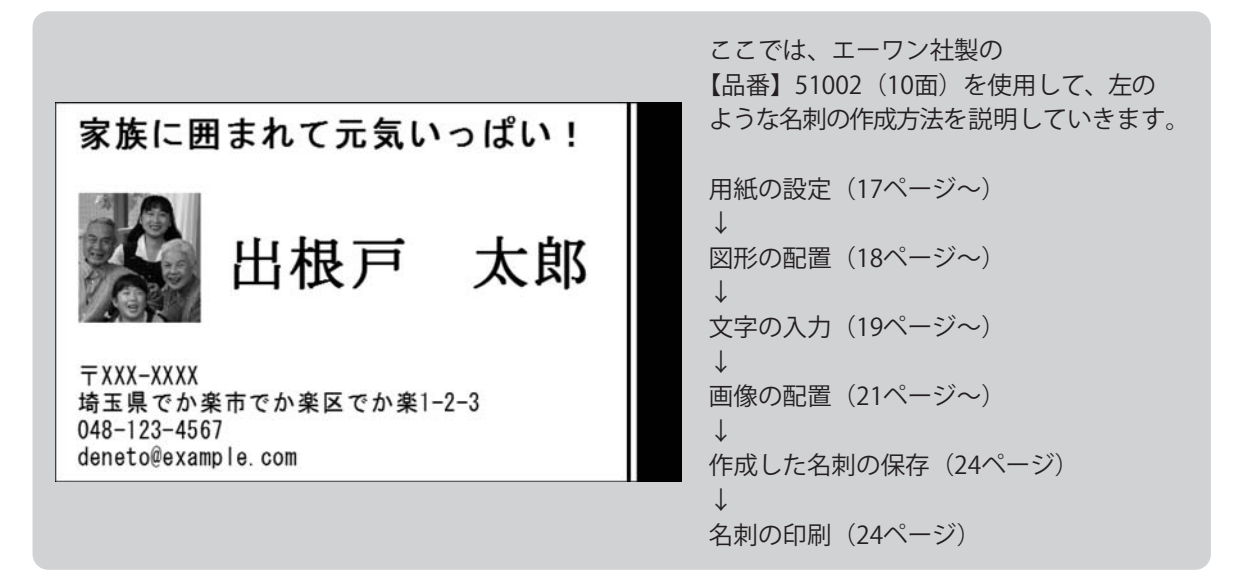

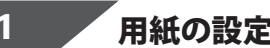

用紙の設定をします

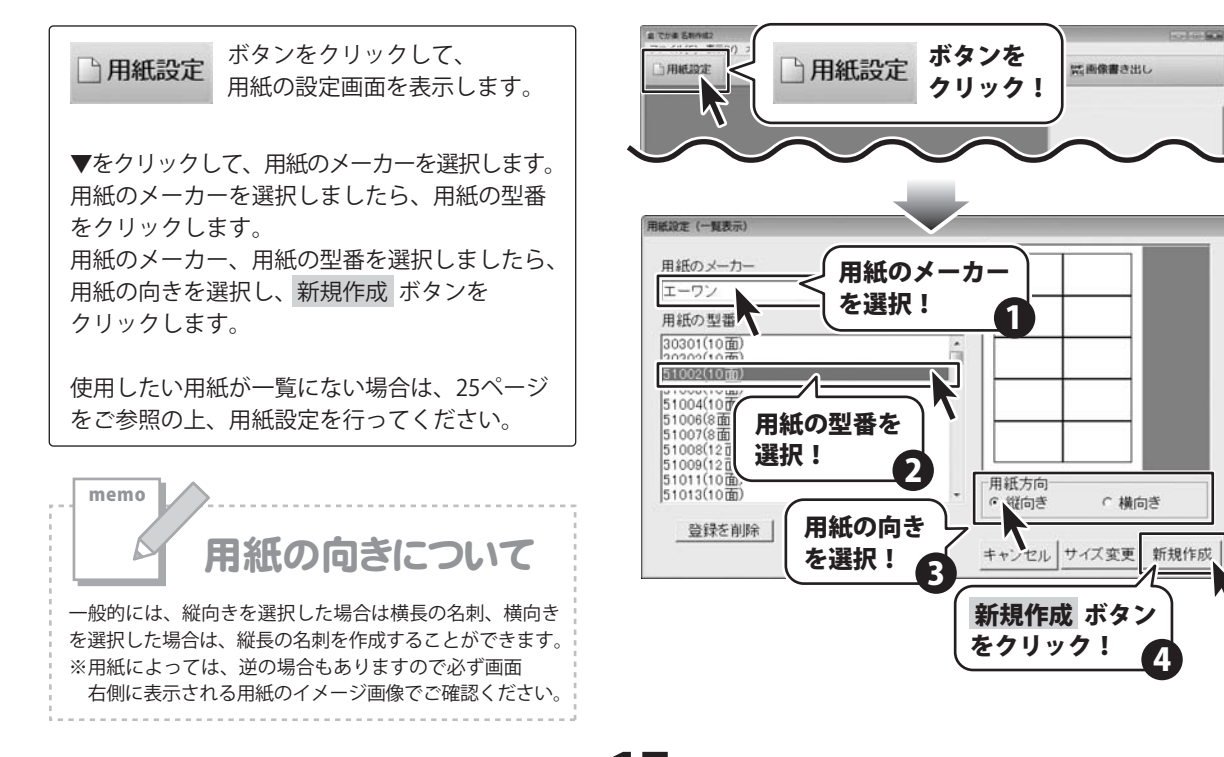

## 図形を配置します

2

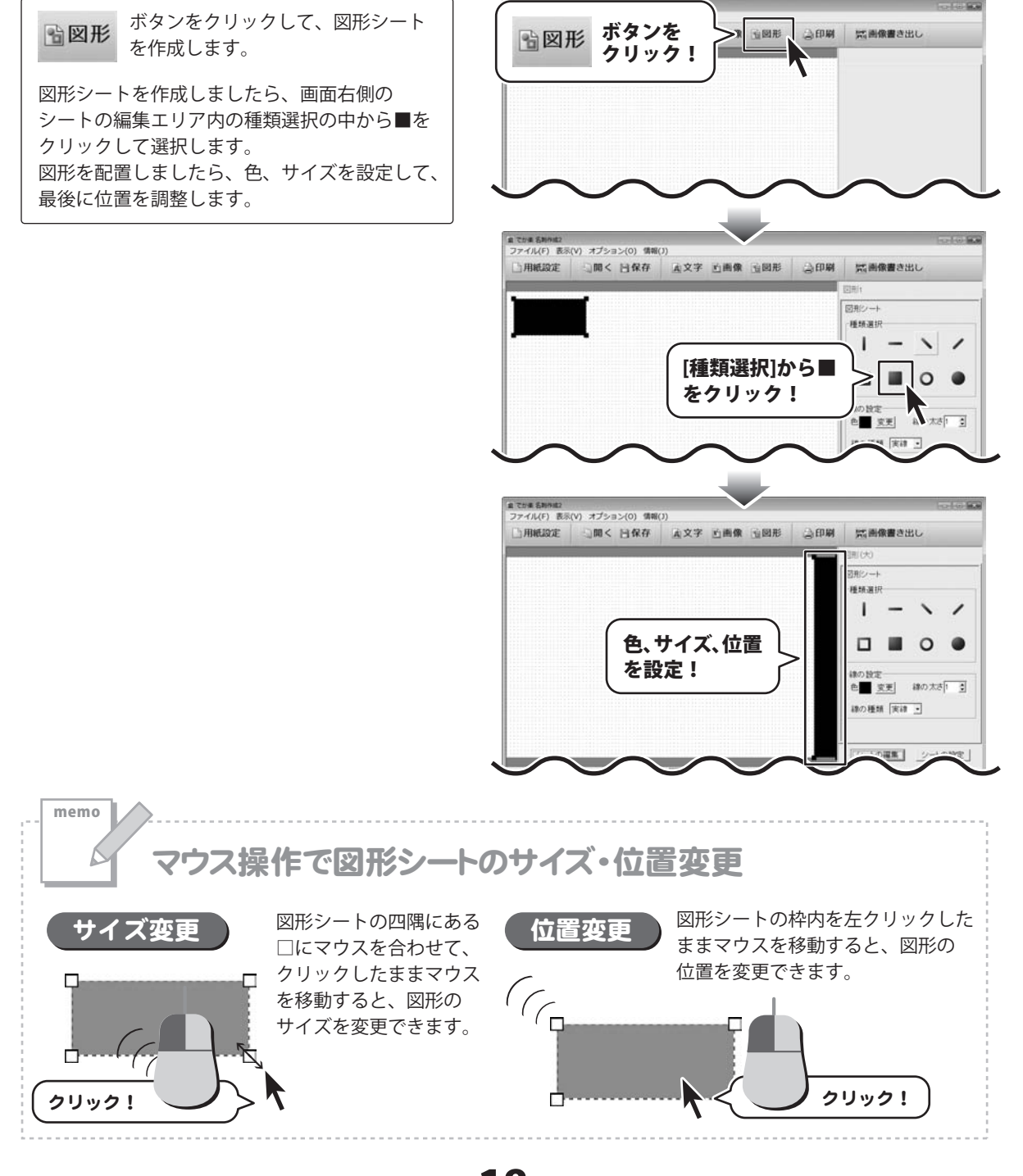

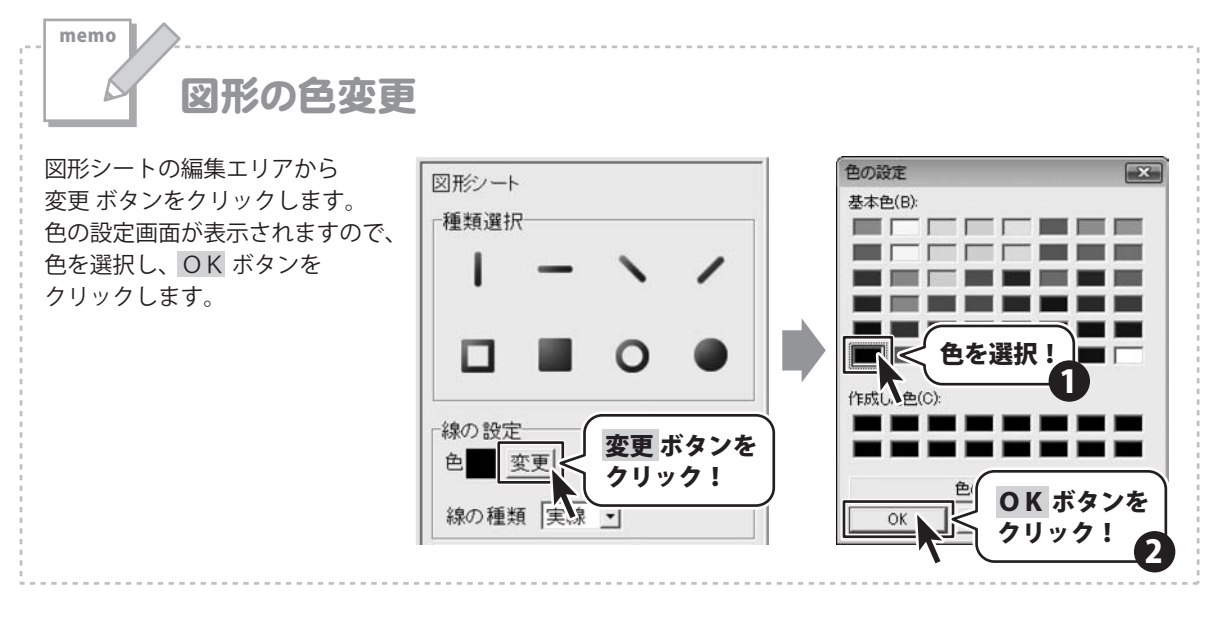

#### 文字を入力します 3

ボタンをクリックして、文字 A 文字 シートを作成します。 文字シートを作成しましたら、画面右側のシート の編集エリア内の文字入力欄に文字を入力します。 文字を入力しましたら、フォント、サイズ等の 設定をして、最後に位置を調整します。

![](_page_19_Figure_4.jpeg)

![](_page_19_Picture_5.jpeg)

![](_page_20_Picture_1.jpeg)

でか楽名刺作成2 20 名刺を作成する

![](_page_21_Figure_1.jpeg)

してください。

□用紙設定 □開く 日保存 足文字 近画像 回図形 □印刷 四画像書き出し 画像! 王信シート Н 画像ファイル読込 「 透明にする色を設定する 透明色 「 画像の比率を固定する ボタンをクリック! 画像ファイル読む<sup>1</sup> TWAIN取り込み

![](_page_22_Figure_1.jpeg)

#### **、**デザインのまとめ 5

今までの操作に加え、以下のように文字、図形等を名刺に追加しました。 各シートの追加の仕方は、各シートの説明ページをご覧ください。

![](_page_23_Figure_3.jpeg)

# 作成した名刺を保存します

ボタンをクリックして、保存作業を ||保存 行います。

名前を付けて保存画面が表示されますので、 保存先を選択してファイル名を入力後、 保存ボタンをクリックして保存してください。 ※分かりやすい場所に、分かりやすい名前で 保存作業を行ってください。

![](_page_24_Picture_4.jpeg)

![](_page_24_Picture_5.jpeg)

6

## 作成した名刺を印刷します

![](_page_24_Picture_7.jpeg)

![](_page_24_Picture_8.jpeg)

## 用紙サイズ入力

使用したい用紙が一覧にない場合は、お持ちの名刺用紙に合わせた用紙と名刺のサイズを設定して、本ソフトで 使用することができます。※一部の用紙では対応できないものもあります。

![](_page_25_Figure_3.jpeg)

出し

.

キャンセル

認画像書き出し

透明にする色を設定する 通明色
音像の比率を固定する
画像の比率を固定する
回
「
加払い取り込み
コビー <u>貼い</u>付け 消去

124 8

# 名刺のテンプレートを開く

を選択します。

クリックします。

ソフトに収録されている名刺のテンプレートから名刺を作成することができます。

ラニム(川(2) 表示(V) オブ 新しいデザインの作成(N) 聞く(0) [ファイル]メニューから[テンプレートの読み込み] 81 [テンプレートの読み込み] NK(0) デンプレートのほか込み(1) を選択! 名前を付けて保存(A) 終了(X) テンプレート選択画面が表示されますので、 開きたいテンプレートを選択し、 OK ボタンを テンプレート選択 17~24ページの名刺の作成方法を参考に 名刺のデザインを作成してください。 で 単 営業部 でか楽 太郎 株式会社 でか楽 東京都日県区46天寺9丁目9番169号 電話 048-640-XXXX FAX 048-640-XXXX mail dekaraku@de-net.com URL http://www.de-net.com プレ--1019 開くテンプレー テンプレート023 < を選択! -1-025 OK ボタンを OK クリック! までかま 名利のは2 ファイル(F) 表示(V) オブション(0) 情報(J) □用紙設定 □開く 目保存 直文字 近画像 当図形 □ ③印刷 \_\_\_\_\_ でか楽 太郎 €10 048-640-XXXX FAX 048-640-XXXX dekaraku8de-met.com シートの編集 シートの設定 テンプレートが開きました でか楽名刺作成2 26 その他の機能・操作説明

#### (保存)したファイルを開く 作成

ボタンをクリックして、 ⇒開く ファイルを開く画面を表示します。 [ファイルの場所]から作成した名刺のデータを 保存した場所を選択し、ファイル名をクリック して、開くボタンをクリックします。 また、名刺のファイルを直接ダブルクリック しても、ファイルを開くことができます。

![](_page_27_Picture_3.jpeg)

# かんたん画像 切り取りツール

画面説明

3

切り取りを行った画像が表示されます。

![](_page_28_Figure_4.jpeg)

でか楽名刺作成2 28 その他の機能・操作説明

切り取り後の画像プレビュー

## 操作方法

## 「かんたん画像 切り取りツール」を起動する

ボタン(Windows XPの場合[スタート])→[すべてのプログラム]→[DE-NET]→ [でか楽 名刺作成2]→[かんたん画像 切り取りツール]からソフトを起動してください。 (Windows 2000の場合は[スタート]→[プログラム]→[DE-NET]→[でか楽 名刺作成2]→ [かんたん画像 切り取りツール]から起動します。)

# 2 切り取りを行う画像を開く

ファイルメニューから [画像を開く] を選択し、 ファイルを開く画面を表示します。 ファイルを開く画面が表示されましたら、 切り取りを行いたい画像の保存先を選択し、 切り取りを行いたい画像をクリックして選択、 開く ボタンをクリックします。 元の画像プレビューに画像が表示されます。

![](_page_29_Picture_6.jpeg)

#### 3 画像を切り取りする

元の画像プレビューに表示されている画像の 上で切り取りたい場所をドラッグすると点線枠 が表示され、画面右側の切り取り後の画像 プレビューに切り取り後の画像が表示されます。

やり直す場合は、元画像の上で再度ドラッグを やり直してください。

![](_page_30_Picture_4.jpeg)

## 切り取った画像を保存する

切り取った画像を保存します。 [ファイル]メニューから [画像を保存] を クリックして、名前を付けて保存画面を表示 します。 名前を付けて保存画面が表示されましたら、 画像を保存する場所を指定し、画像の名前を 入力後、保存 ボタンをクリックします。

4

![](_page_31_Picture_3.jpeg)

# memo 切り取り以外の画像加工

## 右に90度回転

回転・反転メニューから [右に90度回転] を 選択すると、画像が右に90度回転します。

![](_page_31_Picture_7.jpeg)

![](_page_31_Picture_8.jpeg)

左右反転

回転・反転メニューから「左右反転」を選択すると、 画像が左右反転します。

![](_page_31_Picture_11.jpeg)

![](_page_31_Picture_12.jpeg)

![](_page_31_Picture_13.jpeg)

左に90度回転

回転・反転メニューから「左に90度回転」を 選択すると、画像が左に90度回転します。

![](_page_31_Picture_16.jpeg)

![](_page_31_Picture_17.jpeg)

上下反転

回転・反転メニューから「上下反転」を選択すると、 画像が上下反転します。

![](_page_31_Picture_20.jpeg)

![](_page_31_Picture_21.jpeg)

## インストール・起動関連

#### Q:ソフトのインストールや起動ができません

- A:本ソフトをインストールする際、ウィルス対策などの常駐ソフトや他のソフトが起動していませんか? 必ず、全て終了してからインストール作業を行ってください。
  - また、HDD(ハードディスクドライブ)の空き容量が極端に少ない状態、Windowsのシステムが不安定 になってますと、インストール作業を行うことや本ソフトが正常に起動することができない場合も あります。 お使いのPCのWindowsOSは、WindowsUpdata等で常に最新の状態を保ってください。

.....

#### Q:ソフトが起動しません 管理者権限の有無を確認してくださいと表示される

A:管理者権限を持ったユーザーで本ソフトをご使用ください。

#### .

## Q:完全アンインストールの手順は?

A:以下の手順で削除できます。

- 1.5ページのアンインストール方法で「でか楽 名刺作成2」のアンインストールを行います。
- 2. [Windows Vistaの場合]

コンピュータ→Cドライブ→ProgramData(※このフォルダは通常隠しフォルダになっています) →De-Net→Deka\_Meishi2フォルダを削除します。 [Windows XP/2000の場合]

マイコンピュータ→Cドライブ→Documents and Settings→All Users→

Application Data(※このフォルダは通常隠しフォルダになっています)→De-Net→ Deka\_Meishi2フォルダを削除します。

![](_page_32_Picture_16.jpeg)

## 操作関連

#### Q:名刺を作成している途中に用紙サイズの変更は可能ですか?

A:用紙設定から再度用紙を選び、「サイズ変更」ボタンで変更することができます。 ただし、変更されるサイズや向きによっては、デザインが崩れてしまう場合があります。

Q:文字シートを作成しているのに、編集画面に表示されない

A:文字シートの上に他のシート(画像シートや図形シートなど)が重なっている可能性があります。 シートの詳細につきましては、9~13ページをご覧ください。 メイン画面左下の見出しタブから、一番上に表示させたいシートを選択し、メイン画面右側「シート

設定」ボタンをクリックしてください。「▲前面へ」ボタンがありますので、該当シートの中身が 表示されるまでクリックしてください。

Q:「これ以上シートを増やす事ができません」とメッセージが表示され、シートを増やすことができません

A:本ソフトでは1つのデータ(デザイン)に対し使用できるシートは全部で50枚です。 作成されているシート枚数を確認し、不要なシートを削除してください。 不要なシートを削除する方法につきましては13ページをご参照ください。

また、必要なシートを判別しやすくし、編集作業をより行いやすくする為にも、 編集の際はシート名をつけることをお勧めします。

------

#### Q:同じ内容の名刺を作るのではなく、1枚ずつ違う内容で名刺を作成したい

A:本ソフトは1つのデザインで、1枚の用紙全てに同じデザインが印刷される仕様です。 1面ずつ別々のデザインを作成することはできません。

Q:写真を名刺に印刷したい

A:予め写真の画像ファイルをご用意ください。画像形式はBMP、もしくはJPEG形式の画像のみ取り込む ことが可能です。

#### Q:画像シートに読み込んだ画像を編集したい

A:本ソフトには画像の作成や編集を行う機能はありません。

但し、付属の「かんたん画像切り取りツール」を使用し画像の切り抜き、回転、反転を行う事はできます。

#### Q:名刺の背景などを好きな色に塗りつぶしたい

A:図形シートを作成し、■を選択後、名刺の大きさと同一サイズに設定して必要に応じて、お好みの色や シート位置を設定してください。

#### Q:画像シートで「透明にする色を設定する」にチェックを入れたがきれいに透明にならない

A:デジカメで撮影された画像などは背景が複数の色で構成されている場合が多く、きれいに透明に ならない場合もあります。

## 保存関連

#### Q:CD-Rなど外部メディアに保存したい

A:本ソフトには、外部メディアに対応した保存機能は備えておりません。 ご利用パソコン内にデータを保存した後、その保存データを外部メディアへコピー等行ってください。 ※外部メディアに関するご質問は各メーカー様へお問い合わせください。

![](_page_34_Picture_4.jpeg)

印刷・用紙設定関連

- Q:ソフトの用紙の型番リストに、手元にある型番と同じものがない
- A:本ソフトでは用紙サイズを入力することで、用紙の設定を行うことができます。 オリジナル用紙の設定につきましては25ページをご参照ください。
- Q:印刷ができません プレビューもできません
- A:以下の項目をご確認下さい。
  - ○プリンタドライバ(プリンタを動かす為のソフト)が最新のものではない
  - ○インクやトナー等が切れている、又はインクやトナー等の噴出し口などが目詰まりしている
  - ○モノクロ設定になっている
  - ○プリンタの設定が変更されている(用紙や拡大縮小など)
  - ○プリンタの正しい位置に、用紙をセットしていない
  - ○プリンタの電源が入っていない、ケーブルの接続が不十分になっている
  - ○パソコン自体がプリンタを認識していない

プリンタそのものに関するお問い合わせは、プリンタのメーカー様へお尋ね下さい。

一部のプリンタでは印刷する際の倍率などを設定することができるものもあり、

その設定によっては、データを正常に印刷できない場合があります。

例:プリンタ側の倍率が88%に設定されている→印刷データ自体も88%のサイズに縮小されて印刷 が行われます。

パソコンとプリンタ等周辺機器の組み合わせや環境、設定、また一部のプリンタ(※)では、 正常に印刷を行う事ができない場合があります。※複合機や業務用プリンタ等

印刷の際はプレビュー画面などで確認を行い、最初はテスト用紙などをご用意の上、 試し印刷を行ってから各種用紙に印刷することをお勧めいたします。

Q:両面印刷したい

A:名刺のデータを表面と裏面の2種類を用意し、表面の印刷を行った後、裏面に印刷したいデザインを 開き用紙を裏側にして印刷を行ってください。

※本ソフトは両面印刷機能を備えたプリンタへ自動的に両面のデータを出力する機能はありません。 また、左右の余白が非対称の用紙は裏面を印刷する場合、印刷位置がずれてしまいますのでご注意 ください。

#### Q:10面の名刺のうち1面だけに印刷したい

A:本ソフトでは印刷する名刺の数や位置は設定できません。

## その他

#### Q:画像を読み込もうとしたけどうまくいかない

A:スキャナ等のTWAIN機器から直接読み込む場合には 各機器のドライバ、ユーティリティーソフト等が最新のものであるかご確認ください。

#### Q:画面の端が切れて表示される

A:画面解像度を推奨サイズ以上に変更します。

#### 確認方法

[Windows Vista]

- 1. デスクトップの何も無い所で右クリック→個人設定をクリックします。
- 2. 個人設定ウィンドウ内の、画面の設定を左クリックします。
- 3. 解像度を1024 x 768以上に設定し「OK」をクリックで設定完了です。 ※機種によっては推奨解像度が表示できない物もあります。

#### Q:ボタンや文字などがずれていたり、画面の表示がおかしい

A:お使いのパソコン画面の設定をご確認ください。

確認方法

[Windows Vista]

- 1. デスクトップの何も無い所で右クリック→個人設定をクリックします。
- 2. フォントサイズ (DPI) の調整をクリックします。
- 3. 「あなたの許可が必要です」と許可を求められますので「続行」をクリックします。 規定のスケール(96DPI)にチェックを付け、「OK」をクリックします。
- 4. パソコンを再起動した後、本ソフトを起動させて画面表示をご確認ください。

## **Q & A**

## Q:「2008 \*\*\*\*」は日付ではありません…というエラーメッセージが表示される

A:Windowsの日付形式の設定が標準のもの以外になっているとアプリケーションソフトが 正常に動作(表示等)がされない場合があります。 以下の手順で設定をご確認の上、標準の設定にて本ソフトをご使用ください。 確認方法

[Windows Vista]

- 1. 本ソフトを含め、起動している全てのソフトを終了させます。
- 2. スタートメニューより「コントロールパネル」をクリックします。
- 3. 「時計・言語・および地域」→「地域と言語のオプション」をクリックします。
- 4. 「形式」タブを選択して、「日本語」に設定されている事を確認後、「この形式のカスタマイズ」 ボタンをクリックします。
- 5. 「日付」タブをクリックして、表示されている設定項目を以下の通りに変更します。
  - 「データ形式」 短い形式(S) yyyy/MM/dd 長い形式(L) yyyy'年'M'月'd'日' 「カレンダー」 西暦(日本語)
- 6. 「適用」ボタン→「OK」ボタンの順にクリックし、パソコンを再起動させます。

なお、WindowsOSに関する各設定の詳細についてはMicrosoft社へお尋ねくださいますようお願いいたします。 弊社では一切の責任を負いかねますので予めご了承ください。

# ユーザーサポート

#### 問い合わせについて

お客様よりいただいたお問い合せに返信できないということがあります。 問い合わせを行っているのにも関わらず、サポートからの返事がない場合、弊社ユーザーサポートまで ご連絡が届いていない状態や、返信先が不明(正しくない)場合が考えられます。 FAX及びe-mailでのお問い合せの際には、『ご連絡先を正確に明記』の上、サポートまでお送りくださいます よう宜しくお願い申し上げます。 弊社ホームページ上から問い合わせの場合、弊社ホームページ上からサポート宛にメールを送ることが可能です。

弊社ホームページ http://www.de-net.com 問い合わせページ http://www.de-net.com/pc3/user-support/index.htm

『ご購入後のお問い合わせ』をお選びください。

直接メール・FAX・お電話等でご連絡の場合

- ○ソフトのタイトル・バージョン
- 例:「でか楽 名刺作成2」

○ソフトのシリアルナンバー

例:DEXXX-XXXXX-XXXXXX

○ソフトをお使いになられているパソコンの環境

- ・OS及びバージョン
  - 例:Windows Vista、WindowsUpdateでの最終更新日〇〇年〇月〇日
- ・ブラウザのバージョン

例:InternetExplorer 7

・パソコンの仕様

例:NEC XXXX-XXX-XX / Pentium III 1GHz / HDD 80GB / Memory 512MByte

○お問合せ内容

例:~の操作を行ったら、~というメッセージがでてソフトが動かなくなった □□□部分の操作について教えてほしい…etc

#### ○お名前

○ご連絡先(正確にお願い致します)

メールアドレス等送る前に再確認をお願いいたします。

![](_page_38_Picture_22.jpeg)

![](_page_39_Picture_0.jpeg)